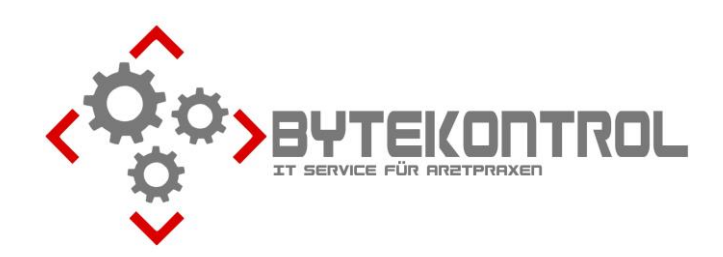

# AUSGABE 3/2019 PRAXIS-NEWSLETTER FÜR ALLE PEGAMED-ANWENDER

HRSGBR. BASTIAN KELLNER - JOSEF-ADLER-STR. 8 - 93049 REGENSBURG

### SEHR GEEHRTE PRAXIS,

heute erhalten Sie wieder unseren Newsletter mit aktuellen Informationen rund um PegaMed und EDV. Wenn Sie den Newsletter in Zukunft per Email oder gar nicht mehr erhalten möchten, beachten Sie bitte die letzte Seite (Fax-Rückantwort). Alternativ können Sie **alle Ausgaben** des Newsletters auch aus unserem **Archiv unter www.bytekontrol.de** herunterladen.

### "KEINE KURATIVE DIAGNOSE EINGETRAGEN"

PegaMed weist seit dem Quartalsupdate 2/19 oftmals mit der Regelwerksmeldung, es sei keine kurative Diagnose eingetragen, auf ein nicht unerhebliches Abrechnungsproblem hin. Dem liegt zugrunde, dass Ihre fachgruppenspezifische Grundpauschale nur dann angesetzt werden darf, wenn der Patient in diesem Zusammenhang auch kurativ "behandelt" wurde. Solange keine passende Diagnose vorliegt, oder sogar nur eine Präventivbehandlung erfolgte wie z.B. eine Impfung, ist die Grundpauschale laut EBM auch nicht ansetzbar. Damit Sie also nicht in eine Regressfalle tappen, warnt PegaMed entsprechend. Mit einer passenden Diagnose zur Grundpauschale verschwindet auch die Warnung wieder. Alternativ bleibt nur die tatsächlich erbrachte Leistung abzurechnen, z.B. eine Impfziffer oder der Verwaltungskomplex.

#### **ADRESSVERWALTUNG IN PEGAMED – TEIL2**

In der letzten Newsletterausgabe haben wir gezeigt, wie Sie die Liste der Fachgruppen erweitern können. Dies ist nützlich bei der Verwaltung der Arztadressen in PegaMed. Dieses Mal geht es aber darum, wie man auch andere Adressen sortieren kann, z.B. Apotheken, Logopäden, oder Bestatter. Hierzu gehen Sie zu Einstellungen – Datenbanken – Adressen, wo Sie mit einem Klick auf Plus einen neuen Adresstyp festlegen können:

| Einstellungen Datenbanken                                                |                                                  |  |  |
|--------------------------------------------------------------------------|--------------------------------------------------|--|--|
| Kostenträger EBM GOÄ (Privat) GOÄ BG) Adressen Medikamente Textbausteine | Sehr nützlich ist der Haken "Aufrufschalter im   |  |  |
| 🖂 Aufri - Schalter im Hauptmenü 🛛 🖓 Adressliste: Alle markieren          | Hauptmenü". Einmal aktiviert zeigt er Ihnen im   |  |  |
| <b>—</b>                                                                 | Hauptmenü einen Button "Adr", der Sie direkt     |  |  |
|                                                                          | zur Adressliste bringt.                          |  |  |
|                                                                          | _                                                |  |  |
| Adress-Arten Adress-Art                                                  |                                                  |  |  |
| Bestatter Bestatter                                                      | Statistik Abrechnung Einstellungen Fenster Hilfe |  |  |
|                                                                          | 🎿 🍇 🔎 Adr 📓 🔉 🔦 🍐                                |  |  |
|                                                                          |                                                  |  |  |
|                                                                          |                                                  |  |  |
|                                                                          |                                                  |  |  |

Ähnlich wie nach dem Anlegen von neuen Fachgruppen, können Sie jetzt beim Anlegen von Adressen unter Datenbanken – Adressen - Bearbeiten auch die soeben neu angelegten Typen wie z.B. Bestatter wählen:

| Adresse bearb        | peiten                                                                     |                   | ×      |
|----------------------|----------------------------------------------------------------------------|-------------------|--------|
| 🖬 🔚                  | e 🖣 🔁 🚍 🔸 🔸                                                                | Auto. Speicherung |        |
| <u>K</u> ürzel       |                                                                            |                   |        |
| Art                  | Bestatter ~                                                                | IK                |        |
|                      | Arzt (mit Kassenzulassung)<br>Arzt (sonstige)<br>Berufsgenossenschaft (BG) | KV-Connect        |        |
| Anrede               | Firma (Arbeitgeber/Betrieb)<br>Krankenhaus                                 | Telefon Dienst    |        |
| <u>N</u> ame         | Rentenversicherung<br>Bestatter                                            | Telefon Privat    |        |
|                      | Sonstige Adresse                                                           | Fax               |        |
| <u>S</u> traße HNr.  |                                                                            | Handy             |        |
| Land <u>P</u> LZ Ort |                                                                            | E-Mail            | 127    |
|                      |                                                                            | <i>.</i>          |        |
| Brief-Anrede         |                                                                            |                   | ~      |
| Bemerkungen          |                                                                            |                   | ~      |
|                      |                                                                            |                   |        |
|                      |                                                                            |                   |        |
|                      |                                                                            |                   | $\sim$ |

Jetzt können Sie über Datenbanken – Adressen – Adressliste bzw. mit einem Klick auf den Button "Adr" im Hauptmenü direkt z.B. alle Bestatter herausfiltern:

| Datei Bear      | beiten Ansicht |     |     |         |                       |
|-----------------|----------------|-----|-----|---------|-----------------------|
| 🖬   😍<br>Kürzel | Name           | PLZ | Ort | Telefon | Adress                |
| BLEIB           | Bleibinhaus    |     |     |         | Arzt (so              |
|                 |                |     |     |         | C Apothe<br>✓ Bestati |
|                 |                |     |     |         | - Logopá              |

## VORLAGEN FÜR FORMULARE

Bei Formularen wie Überweisungen, Heilmittelverordnungen etc. kann man sich Vorlagen für häufig vorkommende Fälle erstellen (eine Rezeptvorlage mit bestimmten Medikamenten ist allerdings rechtlich nicht zulässig). Hierzu öffnen Sie bei einem Testpatienten bspw. eine Überweisung und geben den gewünschten Vorlagentext ein. Anschließend gehen Sie auf Einfügen – Als Vorlage speichern. Wenn Sie als Namen einen \* eingeben erscheint der Text automatisch auf *jeder* Überweisung.

| iter nur Eingabesparte                                                                                                    |                              |                         |
|----------------------------------------------------------------------------------------------------|------------------------------|-------------------------|
| # Testmann, Theodor, *13.05.1955 (64 J): Überweisung X                                                                                                    |                              |                         |
| Formular Einfügen Ansicht                                                                                                    |                              |                         |
| 📸 🔚 🔁 Diagnose 🛛 😝 👛 🌮 🛛 🖪 = Dr.med. Te 🗸 L1 = Dr.med. Te 🗸                                                                                                    |                              |                         |
| ICD-Code F4                                                                                                    | geb. am United and Datum     | Inder OP bei Leistunger |
| Karkerkar<br>Teythaustein Stro+T Überweisungsschein 06-3                                                                                                    | 13.05.55 U Onfailfoigen hadh | Abschnitt 31.2          |
| Image: State of the state of the state o | Vorlage speichern            | ×                       |
| Testr Vorlage                                                                                                    | tonage spelenem              |                         |
| Cest. Als Vorlage speichern                                                                                                    | Pitte einen Namen angeben    |                         |
| Auffilieren und Kasterigenanung Saus                                                                                                    |                              |                         |
| Austurrung von Konsiliar-<br>Auftragsleistungen untersuchung behandlung                                                                                                    |                              |                         |
| 639999900 999999900 12.09.19 ਦ reingeschränkter Leistungsanspruch keine TSS-Vermittlung                                                                                                    | Alte Version überschreiben   |                         |
|                                                                                                    |                              |                         |
| Diagnose/Verdachtsdiagnose                                                                                                    | OK Abbrech                   | en                      |
|                                                                                                    |                              |                         |
| Befunde/Medikation                                                                                                    |                              |                         |
| 39999900<br>Frend Testman                                                                                                    |                              |                         |
| A uffrage Facharztin f. Innere Medizin                                                                                                    |                              |                         |
| Bitte senden Sie mir einen Befundbericht 2345 Musterhausen<br>2345 Musterhausen                                                                                                    |                              |                         |
| ei. 0800/888-07 Pax 0800/888-99<br>ANR 999999900                                                                                                    |                              |                         |
|                                                                                                    |                              |                         |
| Muster 6 (42011) Vertragsazistempel/Unterschrift des Azzles                                                                                                    |                              |                         |

Wenn ein Text nur auf Überweisungen für bestimmte Fachrichtungen/Diagnosen stehen soll, geben Sie einen eindeutigen Namen für die Vorlage ein.

| Testmann, Theodor, *13.05.1955 (64 J): Überweisur                                                                                                    | g                                                                                                    | × -                                                                                             |      |
|----------------------------------------------------------------------------------------------------|----------------------------------------------------------------------------------------------------|-------------------------------------------------------------------------------------------------|------|
| 🖬 🔚 📽 🔕 🔎 🔎 😗                                                                                                    | B1 = Dr.med. Te V                                                                                                    |                                                                                                 |      |
| Krankenkasse bzw. Kostenträger                                                                                                    | Überweisungsschein<br>V Kurativ Präventiv Pehandl.gemäß bei belegärzt. 06-3<br>Uustalau                                                                                                    | Vorlage speichern                                                                               |      |
| Name: Versicheren<br>Testmann  13.05.55    Teststann  13.05.55    Teststan  11111    Teststat  11111    Kommer konstrukturen Nr.  Same    Beretsmällen Nr.  6399999001    G399999001  Construkturen Nr.    Dirignose/Verdachtsdiagnose    Diab. mell. II, V.a. diabet. Retinopathie | Unfall olgen    DehmderOP bei Leistunge      Unfall olgen    man derOP bei Leistunge      Oberweise Mail    Augenheilkunde      Ausführung vom Auftragsleistungen untersuchung    Mit-/Weiter Auftragsleistungen untersuchung      eingeschränkter Leistung sanspruch    keine TSS-Vermittlung | Bitte einer Namen angeben<br>Augenarzt Diab.<br>Di Alte Version überschreiben<br>at. I OK Abbre | chen |
| Befunde/Medikation<br>Sehstorung<br>Auftrag<br>Untersuchung Augenhintergrund                                                                                                    | Muster 6 (4 2011)                                                                                                    | 19                                                                                              |      |

Um die entsprechende Überweisung dann zu verwenden öffnen Sie im Patienten eine Überweisung, gehen anschließend auf Einfügen – Vorlage (gelbes Ordnersymbol) und wählen die entsprechende Vorlage aus.

| r Filter nur Eingabesparte                                                                                                    |                                   |  |
|----------------------------------------------------------------------------------------------------|-----------------------------------|--|
| 🗱 Testmann, Theodor, *13.05.1955 (64 J): Überweisung                                                                                                    | ×                                 |  |
| Formular Einfügen Ansicht                                                                                                    |                                   |  |
| Image: WB Diagnose      F3      B      Image: B1 = Dr.med. Tei       L1 = Dr.med. Tei         ICD-Code      F4      F4      F4      F4      F4                                                                                                    |                                   |  |
| Karteieintrag Strg+K<br>Textbaustein Strg+T<br>With Textbaustein Strg+T<br>Kurativ Präventiv StrBehandl gemäß bei belegarztt. 00-3<br>Utext Viewer Strg+K<br>Strg+T                                                                                                    | K 🗱 Formularvorlagen — 🗆 🗙        |  |
| Unfail, Datunder OP beileistunge W M<br>heoor<br>Test: Als vorrage speichern Unfail, Datunder OP beileistunge @ Geschiech X M                                                                                                    | e Erstellt Bearbeitet<br>12.09.19 |  |
| an an Australian Net Arzhie                                                                                                    | Augenarzt Diab. 12.09.19          |  |
| 639999900 99999900 12.09.19 memgeschränkler Lestungsanspruch keine TSS-Vermittlung                                                                                                    | OK Abbrechen                      |  |
|                                                                                                    | Überweisungsschein                |  |
| Befunde/Medikation                                                                                                    |                                   |  |
| Bitte senden Sie mir einen Befundbericht<br>Auftrag<br>Bitte senden Sie mir einen Befundbericht<br>Bitte senden Sie mir einen Befundbericht<br>Bitte senden Sie mir einen Be | 8-99                              |  |
| Muster 8 (4 2011) Verzagasz isterspel / Unterschrift des Anster                                                                                                    |                                   |  |

#### **ONLINETERMINVERGABE**

An dieser Stelle möchten wir noch einmal darauf hinweisen, dass Ihr gewohnter PegaMed Terminkalender über das Zusatzprogramm Dr.Flex auch die Vergabe von "Onlineterminen" unterstützen kann. Dieses System ist bewährt und bietet gegenüber diversen anderen Anbietern deutliche Vorteile! Vor allem benutzen Sie weiterhin Ihren gewohnten PegaMed Terminkalender, anstelle eines komplett anderen Terminsystems. Bei Interesse melden Sie sich gern bei uns.

Wir hoffen, es war auch für Sie wieder das ein oder andere Thema relevant. Für Fragen, Anregungen oder Kritik nutzen Sie bitte unsere Fax-Rückantwort oder senden Sie uns eine Email an <u>buero@bytekontrol.de</u>. Vielen Dank.

Mit den besten Grüßen aus Regensburg

Bastian und Magdalena Kellner

Rechtliche Hinweise: die in diesem Newsletter dargestellten Tipps, Tricks, Produkte und Meinungen spiegeln allein die Meinung des Herausgebers wieder und nicht die der Firma Pega Elektronik GmbH bzw. deren Mitarbeiter. Sollten wir Sie mit der Art des Newsletters, der Übermittlungsform oder der darin enthaltenen Beiträge verärgern, so teilen Sie uns dies bitte umgehend mit. Die aufgezeigten Tricks und ggf. Veränderungen an Ihrem PegaMed oder Betriebsystem erfolgen auf eigene Gefahr. Wir empfehlen eine Datensicherung vor allen Änderungen. Bei Unsicherheiten dürfen Sie uns jederzeit vorab konsultieren.

# FAX-RÜCKANTWORT (FAXNUMMER 0941/78036545)

- □ Ich möchte den Newsletter nicht weiter erhalten
- Ich möchte den Newsletter in Zukunft per Email an \_\_\_\_\_\_\_
  erhalten. Sie profitieren von erheblich besserer Bildqualität als per Fax!
- □ Ich möchte Informationen zum Thema \_\_\_\_\_
- □ Ich habe folgende Frage(n)/Vorschläge/Anmerkungen

Absender:

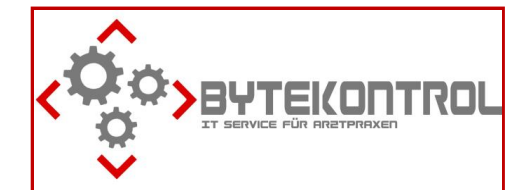

## So erreichen Sie uns

ByteKontrol Bastian Kellner Josef-Adler-Str. 8 93049 Regensburg 0941/780365 -44 (Fon), -45 (Fax) 0171/7008831 (Mobil) info@bytekontrol.de www.bytekontrol.de www.pegamed.de